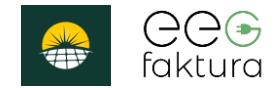

# Anwenderdokumentation v1.0

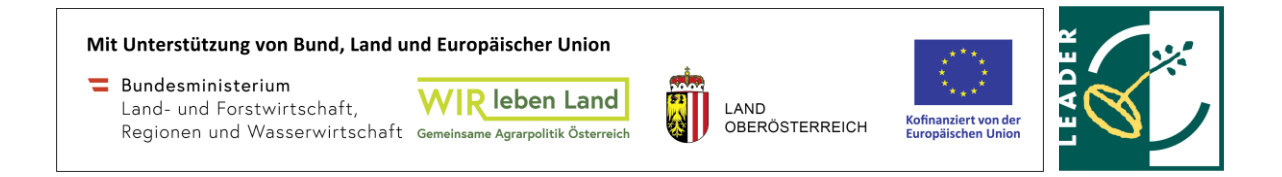

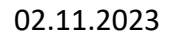

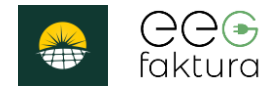

#### Inhalt

- 1. Mitglieder anlegen
- 2. Abrechnung

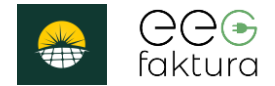

#### 1. Mitglieder anlegen

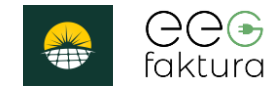

#### Neues Mitglied hinzufügen

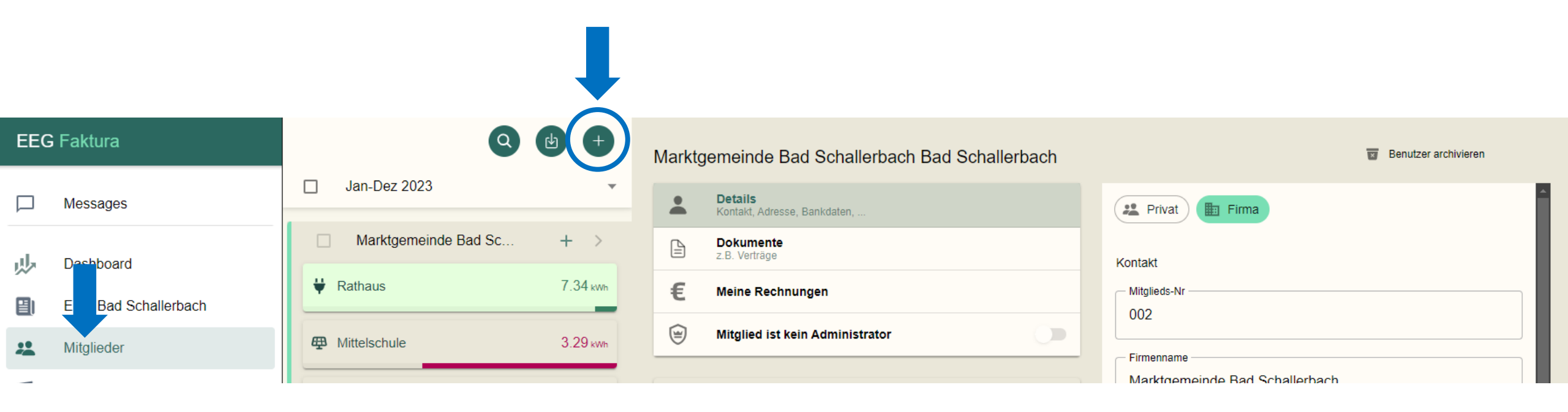

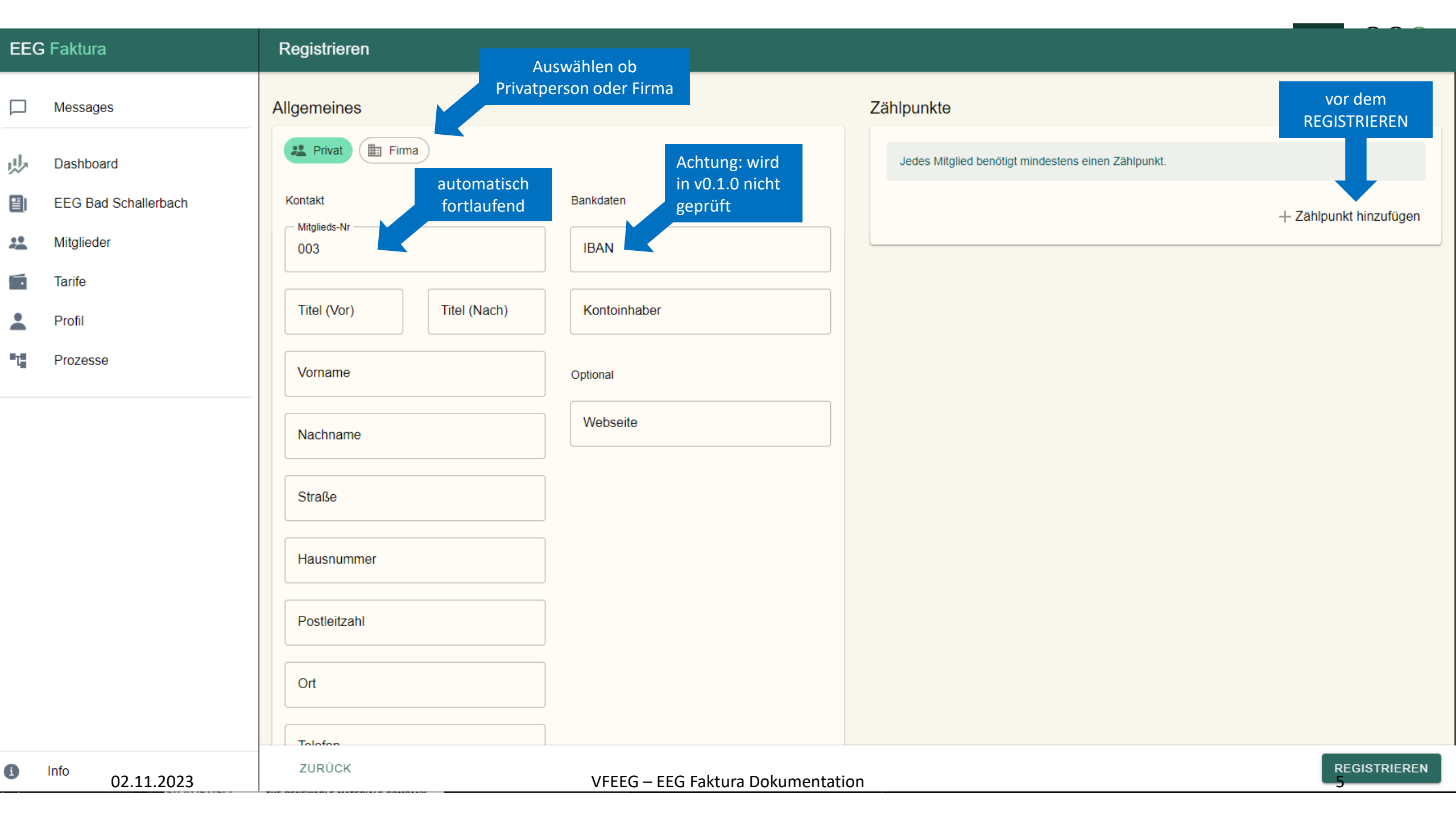

#### Zählpunkte

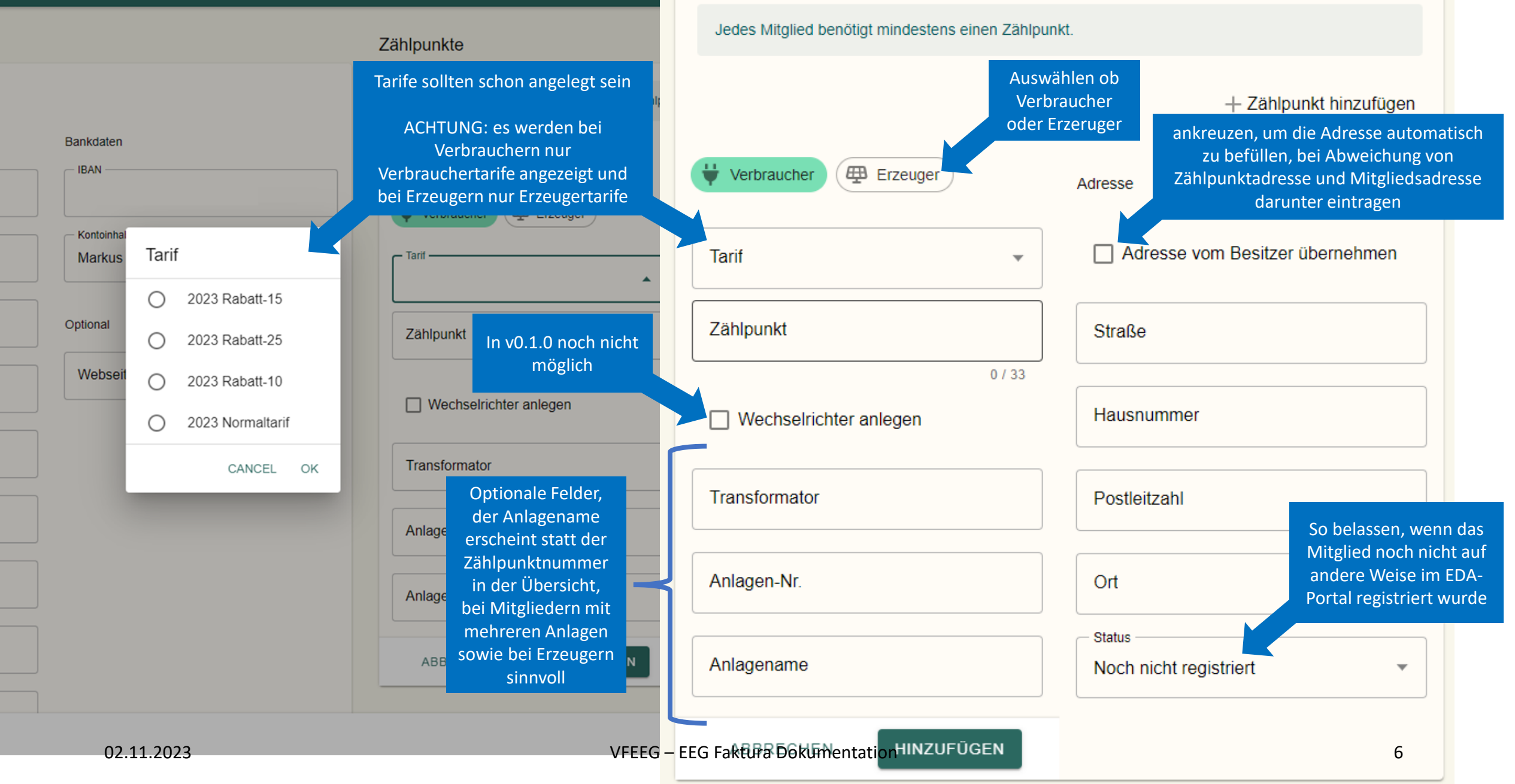

h)

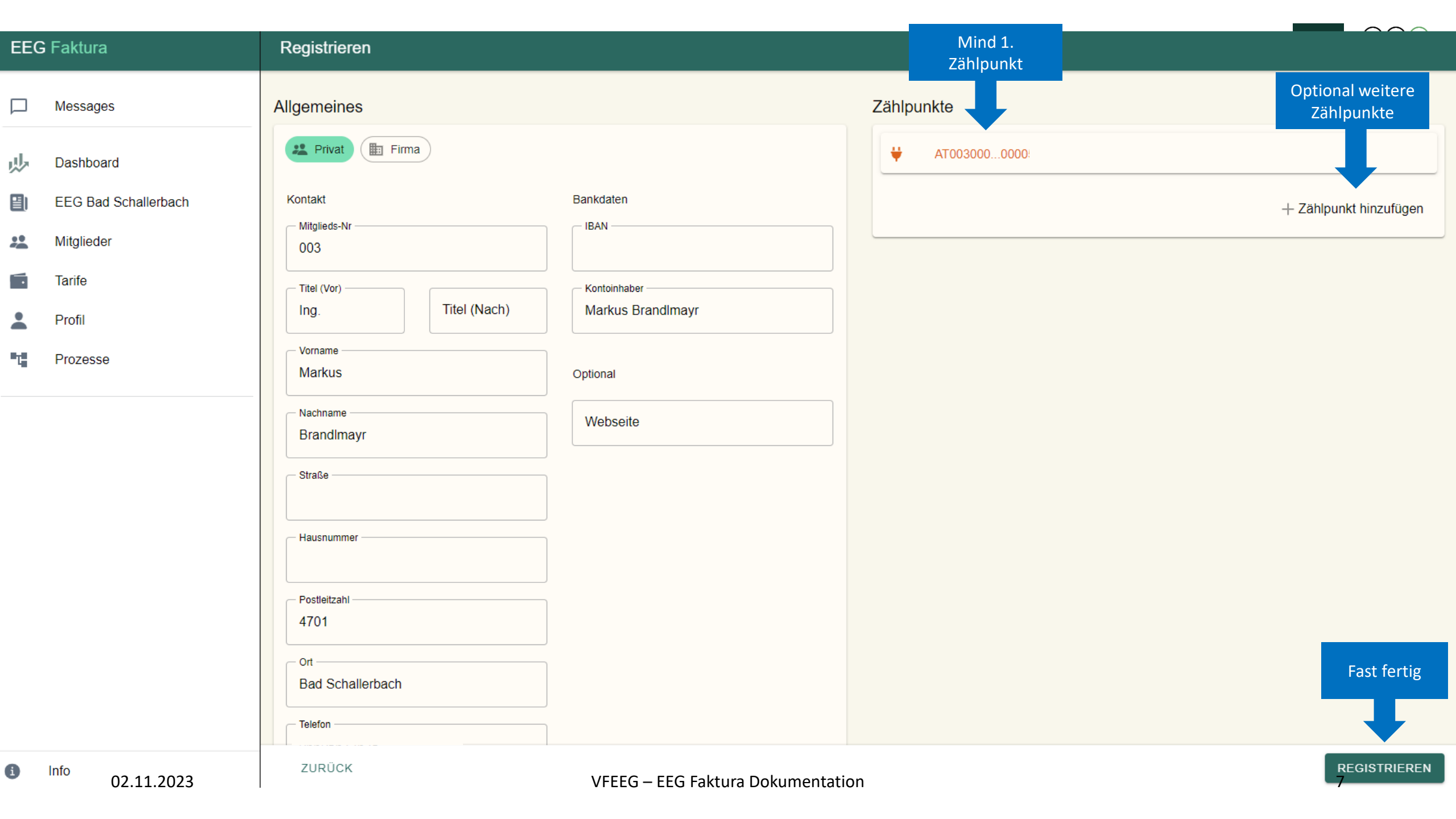

#### Optional: Mitgliedertarif zuweisen

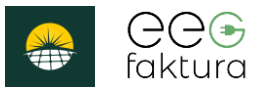

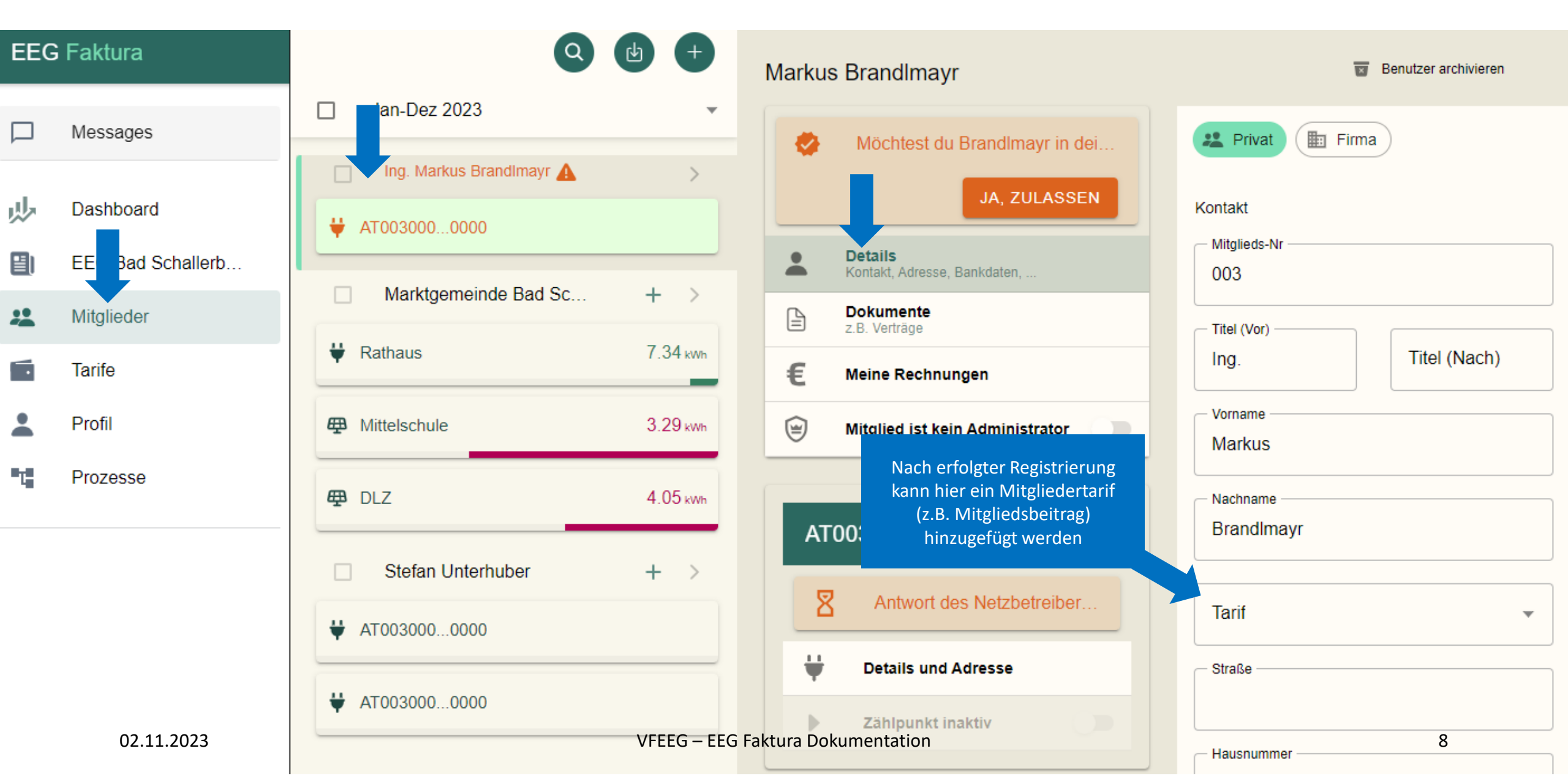

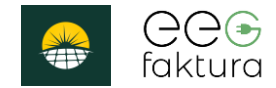

#### Mitglied zulassen

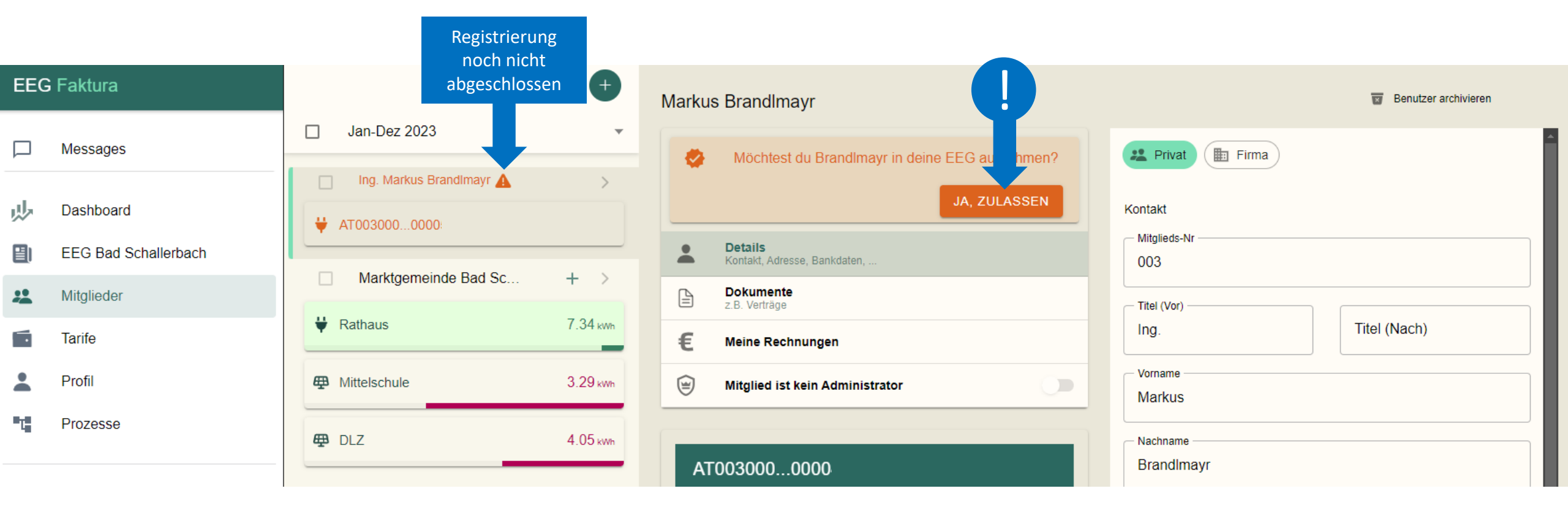

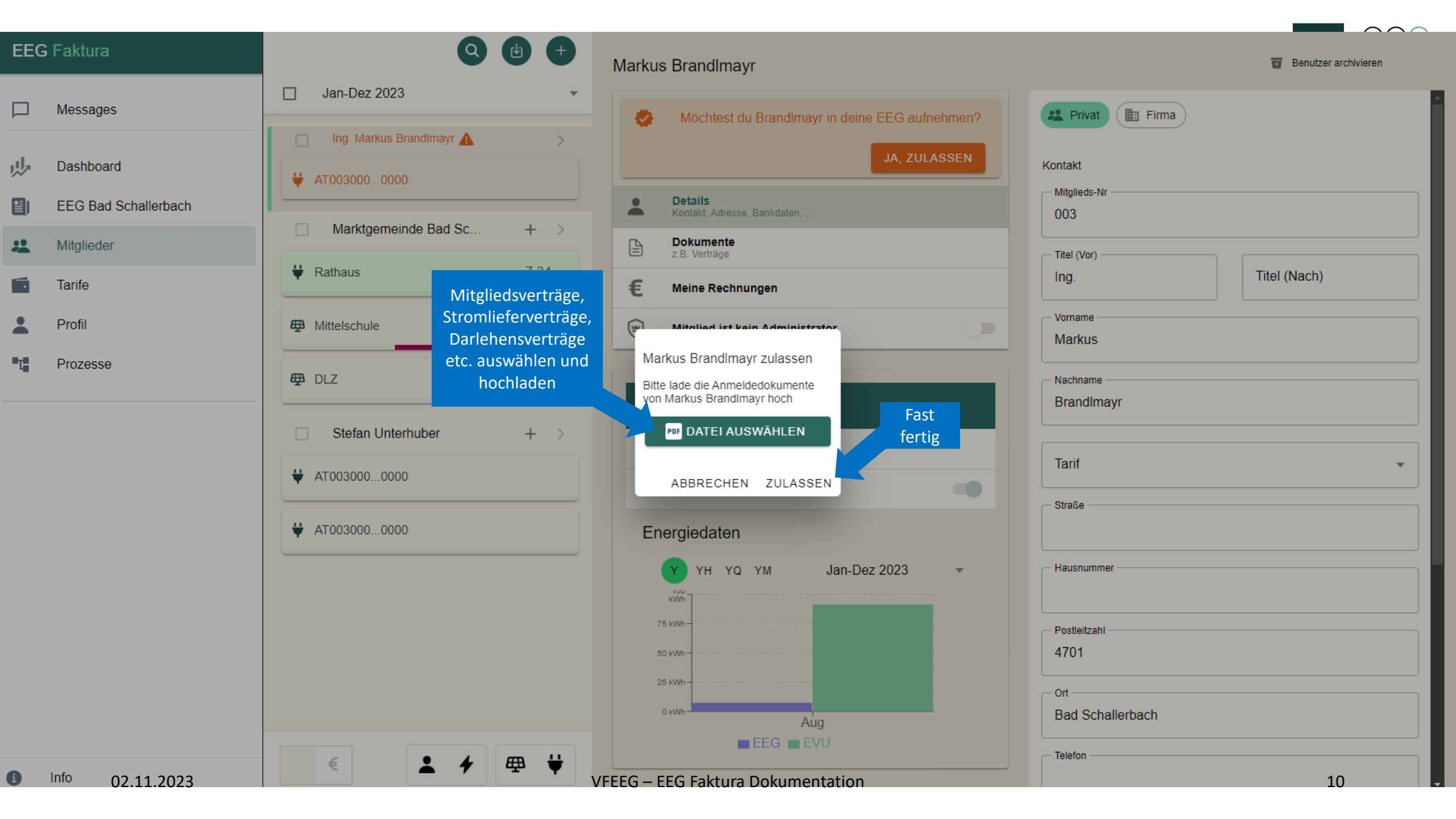

# Mitglied verständigen!

 Nun muss das Mitglied über den Netzbetreiber (z.B. NetzOÖ) der Teilnahme an der EEG zustimmen

#### Schritt 1: NetzOÖ eServices Login https://eservice.netzooe.at/app/login

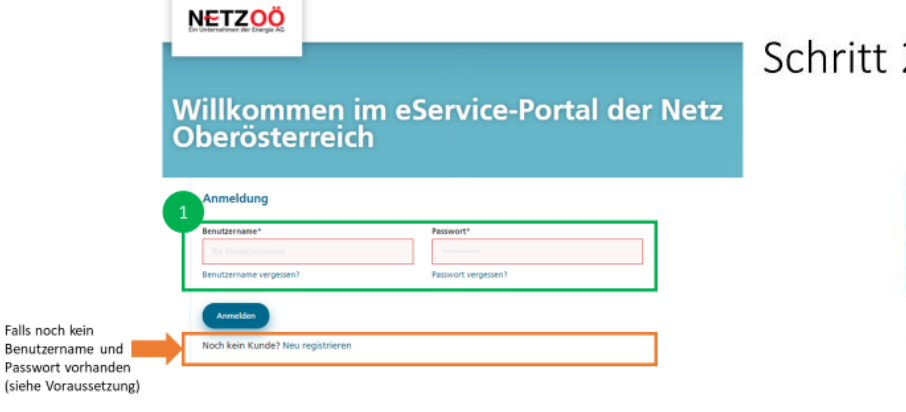

#### Schritt 2: NetzOÖ eServices Datenfreigabe

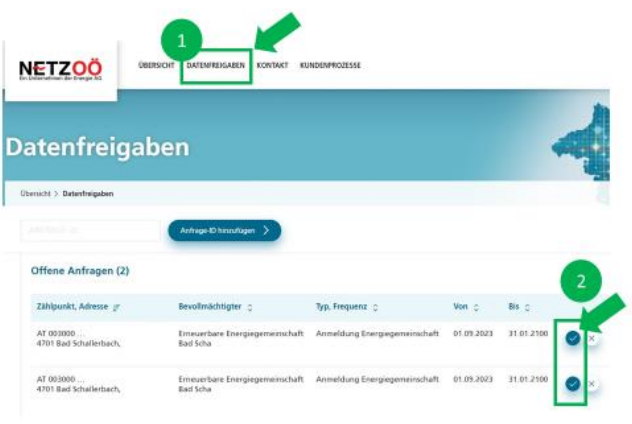

#### Voraussetzung: NetzOÖ eServices Registrierung

- eservice.netzooe.at/app/registration
- Kundennummer nötig
- Zählpunktnummer nötig
- Zählernummer nötig

| eu reaistrie                                                                                                    | ren                                                                                    |                                                                                                    |
|----------------------------------------------------------------------------------------------------|----------------------------------------------------------------------------------------|----------------------------------------------------------------------------------------------------|
|                                                                                                    |                                                                                        |                                                                                                    |
|                                                                                                    |                                                                                        |                                                                                                    |
| Kundenrumme*                                                                                                    |                                                                                        |                                                                                                    |
|                                                                                                    |                                                                                        |                                                                                                    |
| ihre Kundennummer bei der Netic Die<br>Oberbetreneich Gmähl erhalten. Sie wi                                               | mbaenelch Grabh finder Sie in Ihrem Nets<br>Inflauch als Geschäftspartner Aummer beze  | pspangsvertnag. Sanisker hinaus wird sie regelmäßig in Schreiben angeführt, die Sie von der<br>sichnet.                                                                                     |
| · itomathie                                                                                                    | C Gagaihler                                                                            |                                                                                                    |
| Zahlaunak*                                                                                                    |                                                                                        |                                                                                                    |
| AT 083086 08808 8008008008                                                                                                 |                                                                                        |                                                                                                    |
| Am Zählpunkt nærden Strommengen<br>auf ihrer teromredmung oder in ihrer                                                    | meskedmisch-erflext und registriert. Der 2<br>n. Netztrigenstrieffing.                 | Migunis has eine 33 stellige identifikationsnammer, die mit Alf Beginnt. Diese Nammer find                                                                                                  |
| billenumner*                                                                                                    |                                                                                        |                                                                                                    |
| bei der Zahlemummer handelt es sich<br>finden diese Yummer auf Brei Bedin                                                  | um die 5-chellige Gerätenummer Ihres Zahl<br>ung oder auf dem Zähler (dart ablicherwei | let läs itt näht zu verwechseln mit der 23-stelligen stentifikationsmunner des Zehlpunkti-<br>as unter der bezeithnung (m.10.3. Bitte geben tie nur die Ziffern der Zahl vin, keine Punkte. |
| Eldal                                                                                                    |                                                                                        |                                                                                                    |
|                                                                                                    |                                                                                        |                                                                                                    |
|                                                                                                    |                                                                                        | Paramet*                                                                                                    |
| Benukannana*                                                                                                    |                                                                                        |                                                                                                    |
| Berukennama*                                                                                                    |                                                                                        |                                                                                                    |
| Bendemana*<br>Evi vahlas; mindetasa 824 chen                                                                               |                                                                                        | nindesten; I Deiden, darf nicht gliech den Dendaentenen zein, mus zuminde<br>Eindesenden landesten und Gesth und Orinschreitung verannten.                                                  |
| Bendemane*<br>I'ri ushfbaj nindetere It Jechen<br>Informationen zur Verarbeitung                                           | Prer Daten finden Sie in unaener Date                                                  | mindestens II Deshen, darf nicht ginsch dem Stenztzenzanen seis, muss zuninder<br>Landersandern lannhalten und Gesch und Kleinschreitung verversiten<br>reschretzenklanung                  |
| Rendemane* Initial midebes 224-ben Informationen pur Venarbeitung I ON AGE algeptieren*                                    | heer Daten finden Sie in unaerer Date                                                  | nielesten i Etichen, darf nicht gindi den tenstannanen ein mus zwinde<br>beelen anders bestellten und Gebrund Demokreitung verzenden<br>rechnsterklärung                                    |
| Rendemane*<br>Tri utifilar; minkelars:12 tichen<br>Informationen zur Verarbeitung I<br>O Mit akseptieren*<br>Allt averigen | their Daten finden Sie in unserer Date                                                 | nicidaden i Scoler, daf fold gild den bergarenen ein mar zuhle<br>kontenender behölder od Golf will Gendvelorg eremeler<br>vedvizehligung                                                   |
| Rendemane*<br>Tei vahlar, mindetes itžachen<br>Informationen zur Venarbeitung I<br>Om AGB skappteren*<br>AGB anergen       | Prer Deten finden Sie in unsener Dete                                                  | molecter i forder, der ein for gest der beruchersene ein nur anderen<br>Ladenseten terstellten und Gest auf Gest auf Gestanderskong anwenden<br>enderstelltigung                            |

#### Schritt 3: NetzOÖ eServices Zustimmung

#### ZUSTIMMUNGSERKLÄRUNG

()()

fakturc

×

#### Nun laufen im Hintergrund die Registrierungsprozesse für jeden neu angelegten Zählpunkt...

| EEG | Faktura           | Messages                                                            |   |                    |                  |
|-----|-------------------|---------------------------------------------------------------------|---|--------------------|------------------|
|     | Messages          | 2023-09-01T08:40:36.793195Z                                         | - | FERTIG!            | ABSCHLUSS_ECON   |
|     | moodagoo          | 2023-09-01T08:40:36.746026Z                                         | - | Mitglied           | ABSCHLUSS_ECON   |
| ₩.  | Dashboard         | 2023-08-29T18:30:26.111408Z                                         | - | stimmt aktiv<br>zu | ZUSTIMMUNG_ECON  |
|     | EEG Bad Schallerb | 2023-08-29T18:30:26.07299Z                                          | - |                    | ZUSTIMMUNG_ECON  |
| **  | Mitglieder        | 2023-08-29T18:01:03.833243Z                                         | - | 4                  | ANTWORT_ECON     |
| •   | Tarife            | 2023-08-29T18:01:03.798196Z                                         | - |                    | ANTWORT_ECON     |
| -   | Profil            | 2023-08-29T18:00:03.524642Z AT0030000000000000000000000000000000000 | - |                    | ANFORDERUNG_ECON |
| ■T  | Prozesse          | 2023-08-29T18:00:03.203355Z AT0030000000000000000000000000000000000 | - |                    | ANFORDERUNG_ECON |
|     |                   |                                                                     |   |                    |                  |

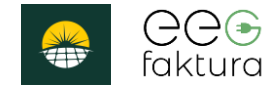

## 2. Abrechnung

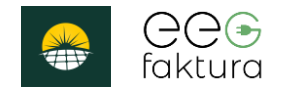

# Abrechnung/Druck – Übersicht

- Im Rahmen der Abrechnung werden folgende Dokumente erzeugt:

  - Gutschriften für Erzeugerzählpunkt(e)
  - Informationen für Erzeugerzählpunkt für Teilnehmer mit UID
- Dokumentennummern
  - Werden auf Basis der Einstellungen erzeugt
  - Gutschriftnummern
  - Rechnungsnummern
  - Vorschaudokumente enthalten keine Nummern

Mitgliedsbeitrag und Grundgebühr noch nicht verwaltbar über das GUI

#### Abrechnung/Druck– Rechnungsnummer

| Abrechnungseinstellungen                                                                                                   |                                   |                             |              |         |
|----------------------------------------------------------------------------------------------------|-----------------------------------|-----------------------------|--------------|---------|
| Wie vereinbart erlauben wir uns folgende Leistungen in Rechnung zu stellen:                                                | Kechnungsn                        | nummer:                     | Gutschriften | nummer: |
| Rechnunger: Text nach Positionen<br>Der Rechnungsbetrag enthält gem. § 6 Abs. 1 Z 27 UStG 1994 – Kleinunternehn            | RFCH202300                        | 01                          | GUTS202300   | 1       |
| Rechnunger: Abschlusstext (zß für Bedingungen)<br>Die gegenständliche Rechnungsforderung wird vereinbarungsgemäß von Ihrem |                                   |                             |              | Ť       |
| Präfik für Rechnungsnummen<br>RECH                                                                                         | Jahr der                          | Laufende<br>Nummer. Startet |              |         |
| Startwert für Rechnungsnummer                                                                                              | Abrechnung (JJJJ)                 | mit Einstellungs-<br>wert.  |              |         |
| Gutschriften: Text vor Poationen<br>Wie vereinbart erlauben wir uns folgende Leistungen zu vergüten:                       |                                   |                             |              |         |
| Gutschrifter: Text nach Positionen<br>Der Rechnungsbetrag enthält gem. § 6 Abs. 1 Z 27 UStG 1994 – Kleinunternehn          |                                   |                             |              |         |
| Gutschrifter: Abschlusstext<br>Die gegenständliche Rechnungsforderung wird vereinbarungsgemäß auf Ihr Kor                  |                                   |                             |              |         |
| Pråfik für Gutschriftennummern<br>GUTS                                                                                     |                                   |                             |              |         |
| Startwert für Gutschrifternummern                                                                                          |                                   |                             |              |         |
| Abrechnungsinfos: Text vor Positionen<br>Dieses Schriftstück ist keine Rechnung oder Gutschrift im buchhalterischen Sinr   |                                   |                             |              |         |
| Abrechnungsinfos: Text nach Positionen<br>Die EEG ersucht Sie vereinbarungsgemäß, für die Teilnahme an der EEG als Pro     |                                   |                             |              |         |
| Abrechnungsinfos: Abschlusstext<br>Diese Information löst keinerlei Zahlungen aus.                                         |                                   |                             |              |         |
| Text für Fußzeie<br>Erneuerbare Energiegemeinschaft Strahlhausen – EEG TEST ## Sonnenplatz 4                               | Anzahl Stellen<br>(aufgefüllt mit |                             |              |         |
| Dokumenternummer: Anzahl Stellen (wird mit führenden Nulle aufgefüllt)<br>3                                                | führenden 0)                      |                             |              |         |
| Bild für Logo ③                                                                                                    |                                   |                             |              |         |
| 02.11.2023                                                                                                    | VFEEG – EEG Faktura Dokumentati   | on                          |              | 15      |

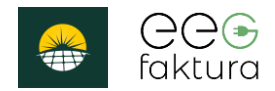

#### Abrechnung/Druck– Einstellungsdaten

| T-VIERE<br>Scientings of 11111 Sciencity                                                                                                    | Abrechnungseinstellungen                                                        | T-VIERE                                                                                                    |
|----------------------------------------------------------------------------------------------------|---------------------------------------------------------------------------------|----------------------------------------------------------------------------------------------------|
| T: 00436641234567 M: test-eeg@gmx.at<br>Filmennummer: 123456789                                                                                             | Rechnungen: Text vor Positionen                                                 | T. 00436541234557 M: test-seg@prx.al                                                                                                    |
|                                                                                                    | Wie vereinbart erlauben wir uns folgende Leistungen in Rechnung zu stellen:     |                                                                                                    |
| VFEEG                                                                                                    | Rechnungen: Text nach Positionen                                                | VIELG                                                                                                    |
| Abs-T-VERE   Solenstraße 9, 1111 Solensby,                                                                                                    | Der Rechnungsbetrag enthält gem. § 6 Abs. 1 Z 27 UStG 1994 – Kleinunternehn     | Ale: 1 (2018)   Somethin 3, 1111 Boosts.                                                                                                    |
| Lothar Sonnenspender<br>Heliosallee 19                                                                                                    | Rechnungen: Abschlusstext (zß für Bedingungen)                                  | Lothar Sonnenspender<br>Heliosailee 19                                                                                                    |
| 1111 Solarcity                                                                                                    | Die gegenständliche Rechnungsforderung wird vereinbarungsgemäß von Ihrem        | 1111 Solarcity                                                                                                    |
|                                                                                                    |                                                                                 |                                                                                                    |
|                                                                                                    | Präfix für Rechnungsnummern                                                     |                                                                                                    |
|                                                                                                    | RECH23                                                                          |                                                                                                    |
|                                                                                                    | Startwert für Rechnungsnummer                                                   |                                                                                                    |
| RECHNUNG ENTWURF-                                                                                                    | 1                                                                               | GUTSCHRIFT                                                                                                    |
| Abrechnungszeitraulm: 2023-03-07<br>Abrechnungszeitraulm: Abr /YM-2023-3                                                                                    |                                                                                 | Abrechnungszeitraum: Abr_YM-2023-3                                                                                                    |
| Steuernummer. 11 128/4567                                                                                                    | Gutschriften: Text vor Positionen                                               | Stevemummer: 11 123/4567                                                                                                    |
|                                                                                                    | Wie vereinbart erlauben wir uns folgende Leistungen zu vergüten:                |                                                                                                    |
|                                                                                                    | - Gutschriften: Text nach Positionen                                            |                                                                                                    |
| Mitglied: Lothar Sonnenspender                                                                                                    | Der Rechnungsbetrag enthält gem. § 6 Abs. 1 Z 27 UStG 1994 – Kleinunternehn     | Mitglied: Lothar Sonnenspender                                                                                                    |
| Mitgliedsnummer: 001                                                                                                    |                                                                                 | Angledarsummer: 001                                                                                                    |
|                                                                                                    | Gutschriften: Abschlusstext                                                     |                                                                                                    |
| Wie vereinbart erlauben wir uns folgende Leistungen in Rechnung zu stellen:                                                                                 | Die gegenstandliche Hechnungslorderung wird vereinbarungsgemab auf ihr Kor      | Wie vereinbart erlauben wir uns folgende Leistungen zu vergüter:                                                                                                    |
| Besitienstext Menge Einselszeis Nette 1181                                                                                                    | Pråfix für Gutschriftennummern                                                  | Pasitionstart Manag Einzelneis Netto (15)                                                                                                    |
|                                                                                                    | GUTS23                                                                          |                                                                                                    |
| AT0033300000000000000000000000000000000                                                                                                    |                                                                                 | A R033300000000000000000009132435 300,82 kWh 15,00 ct 45,12 € 0,00 %                                                                                                    |
| Gesant Netto: 0,23 €                                                                                                    |                                                                                 | Gesami Netto: 45,12 €                                                                                                    |
|                                                                                                    |                                                                                 |                                                                                                    |
|                                                                                                    | Abrechnungsinfos: Text vor Positionen                                           |                                                                                                    |
| Gesamt: 0,23 €                                                                                                    | Dieses Schriftstück ist keine Rechnung oder Gutschrift im buchhalterischen Sinn | Gesam: 40,12 e                                                                                                    |
| Der Rechnungsbetrag enthält gem. § 6 Abs. 1 Z 27 UStG 1984 – Kleinunternehmerregelung keine Umsatzsteuer.                                                   | Abrechnungsinfos: Text nach Positionen                                          | Der Rechnungsbeittig enthält gem. § 6 Abs. 1 Z 27 UStG 1994 – Kleinunternehmerregelung keine Umzatzsteuer.                                                                                                    |
|                                                                                                    | Die EEG ersucht Sie vereinbarungsgemäß, für die Teilnahpre an der EEG als Pro   | Provide and the Backstonia for the second control of the second second second second second second second second                                                                                                    |
| Die gegenständliche Rechnungsforderung wird vereinbarungsgemäß von Ihrem Konto eingezogen.                                                                  |                                                                                 | Die gegensammene Nechnungsninderung wird vereindarungsgemas auf nir Kunio überwiesen.                                                                                                    |
|                                                                                                    | Abrechnungsinfos: Abschlusstext                                                 |                                                                                                    |
|                                                                                                    | Diese Information löst keinerlei Zahlungen aus:                                 |                                                                                                    |
|                                                                                                    | Text für Fußzeile                                                               |                                                                                                    |
|                                                                                                    | Erneuerbare Energiegemeinschaft/Strahlhausen – EEG TEST ## Sonnenplatz 4        |                                                                                                    |
|                                                                                                    |                                                                                 |                                                                                                    |
|                                                                                                    | Bokumenterinummer: Anzahl Steller (wird mit führenden Nulle aufgefüllt)         |                                                                                                    |
| Erneuerbare Energiegemeinschaft Strahlhausen - EEG TEST                                                                                                    |                                                                                 | Emulebare Energiegenviriachalt Strakhausen - EEG TEST                                                                                                    |
| Sonnenplatz 4 9720 Strahihausen eeg-test@gmx.at www.eeg-test.net<br>Raiffeisenbark Strahihausen Creditor ID: AT12345678936475 IBAN AT61 3456 7890 1234 5678 | $\mathbb{R}$ Bild through $\mathbb{R}$ ## = 7eilenumbruch                       | Raffeterioad 4 8720 Statisticasen eeg-tespgyra.at www.eeg-tespgyra.at 800 and 100 and 100 and |
| Gencriussiand Bezirksgenont Straninausen ZVR-Zahl 1234567892<br>Seite 1                                                                                     |                                                                                 | Sete 1                                                                                                    |
| 02 11 2023                                                                                                    | VEEEG - EEG Eaktura Dokumentation                                               | 16                                                                                                    |
| 02.11.2023                                                                                                    |                                                                                 | 10                                                                                                    |

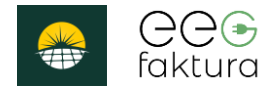

#### Abrechnung/Druck – EEG Daten

|                                           |                       | T-VIERE                                                                |                                   |
|-------------------------------------------|-----------------------|------------------------------------------------------------------------|-----------------------------------|
| Einstellungen                             | Adresse               | Solarstraße 9   1111 Solarcity<br>T: 00436641234567 M: test-eeg@gmx.at |                                   |
| Auswahl Gemeinschaft                      | Straße                | Piimenhummer. 123436769                                                |                                   |
| TE100100 *                                | Solarstraße           |                                                                        |                                   |
| Abrechnungszeitraum                       | Hausnummer            | VFEEG                                                                  |                                   |
| Monatlich                                 | 9                     | Abs.: T-VIERE   Solarstraße 9. 1111 Solarcity.                         | 6 s                               |
|                                           | Postleitzahl          | Lothar Sonnenspender                                                   |                                   |
| SEPA aktiv                                | 1111                  | Heliosallee 19                                                         |                                   |
|                                           |                       | neitosaitee 19                                                         |                                   |
| Allgemeines                               | - Ort                 | 1111 Solarcity                                                         |                                   |
| C RC Nummer                               | Solarcity             |                                                                        |                                   |
| TE100100                                  |                       |                                                                        |                                   |
| Gemeinschafts-Id                          | Kontakt               |                                                                        |                                   |
| AT0030000000TC100100000000000000000000000 | C Telefon             |                                                                        |                                   |
|                                           | 00436641234567        |                                                                        |                                   |
| Rechtsform                                |                       |                                                                        |                                   |
| Verein                                    | E-Mai                 |                                                                        |                                   |
|                                           | test-eeg@gmx.at       | RECHNUNG                                                               | ENTWURF                           |
| Pimenuumer<br>122456790                   |                       |                                                                        | Datum: 2023-09-05                 |
| 1234307.03                                | Dankdatan             | Ab                                                                     | rechnungszeitraum: Abr. YM-2023-2 |
|                                           | Bankdaten             |                                                                        |                                   |
| Umsatzsteuer ID                           | IBAN                  |                                                                        | Steuernummer: 11 123/4567         |
|                                           | AT0112340000003213211 |                                                                        |                                   |
| Steuernummer                              | Kentelnhaber          |                                                                        | -                                 |
| 11 123/4567                               | T-VIERE               |                                                                        |                                   |
| Verteilung                                |                       |                                                                        |                                   |
| DYNAMIC                                   | Optional              | Mitglied: Lothar Sonnenspender<br>Mitgliedsnummer: 001                 |                                   |
|                                           | Webseite              |                                                                        |                                   |
|                                           | test-eeg.at           |                                                                        |                                   |
|                                           |                       |                                                                        |                                   |
|                                           |                       |                                                                        |                                   |

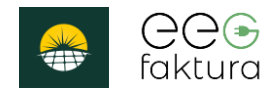

# Abrechnung/Druck- Teilnehmerdaten

|            | At vortice search and the search and the search and |  |
|------------|----------------------------------------------------------------------------------------------------|--|
| 02.11.2023 | VFEEG – EEG Faktura Dokumentation                                                                                                    |  |

18

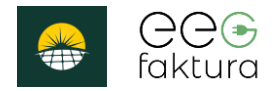

## Abrechnung/Druck–Zählpunktdaten

| Verbraucher Erzeuger Tarif Verbraucher Zahlpunkt AT0030000000000000000000000000000000000 |                                         |          |               |
|------------------------------------------------------------------------------------------|-----------------------------------------|----------|---------------|
| Wechselrichter anlegen                                                                   | Positionstext                           | Menge    | Einzelpreis   |
| Transformator                                                                            | Anlage-Name: Meier Gmbh, PV Ost         | 2,75 kWh | 18,00 ct      |
| Anlagen-Nr.                                                                              | AT0033300000000000000000000000000000000 |          |               |
| Anlagename                                                                               |                                         | (        | Gesamt Netto: |
| Adresse                                                                                  |                                         |          |               |
| Straße Heliosallee                                                                       |                                         |          |               |
| Hausnummer<br>19                                                                         |                                         |          |               |
| Postleitzahl<br>4567                                                                     |                                         |          |               |
| Ort<br>Erneuerbar-City                                                                   |                                         |          |               |

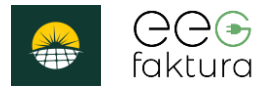

# Abrechnung/Druck–Tarifdaten

| glied Erzeuger Verbraucher Teritbazeichnung Erzeuger Umsatzsteuer anführen Umsatzsteuer in % 0 standteile Pauschalbetrag in € 0 Cent pro KWh 15   |   |
|----------------------------------------------------------------------------------------------------|---|
| Tarifbezeichnung<br>Erzeuger<br>✓ Umsatzsteuer anführen<br>Umsatzsteuer in %<br>0<br>standteile<br>Pauschalbetrag in €<br>0<br>Cent pro KWh<br>15 |   |
| Erzeuger  Umsatzsteuer anführen  Umsatzsteuer in % 0  standteile Pauschalbetrag in € 0 Cent pro KWh 15                                            |   |
| Umsatzsteuer anführen Umsatzsteuer in % 0 standteile Pauschalbetrag in € 0 Cent pro KWh 15                                                        |   |
| Umatzsteuer in %<br>0<br>vstandteile<br>Pauschalbetrag in €<br>0<br>Cent pro kWh<br>15                                                            | 1 |
| 0<br>standteile<br>Pauschalbetrag in €<br>0<br>Cent pro kWh<br>15                                                                                 | 1 |
| rstandteile<br>Pauschalbetrag in €<br>0<br>Dent pro KWh<br>15                                                                                     |   |
| Pauschalbetrag in €<br>0<br>Cent pro KWh<br>15                                                                                                    |   |
| 0<br>Cent pro kWh<br>15                                                                                                    |   |
| Cent pro KWh<br>15                                                                                                    |   |
| 15                                                                                                    |   |
|                                                                                                    |   |
|                                                                                                    |   |
|                                                                                                    | _ |

**Umsatzsteuer** wird bei Abrechnung berücksichtigt. Bis zu 2 unterschiedliche UST-Sätze werden unterstützt.

Pauschalbetrag in € wird bei Abrechnung aktuell noch NICHT berücksichtigt.

**Cent pro kWh**: Wird in Abrechnung verwendet für Vergütung der erzeugten kWh ("Einzelpreis")

| Itglied Erzeuger Verbraucher Taribezeichnung Verbraucher Umsatzsteuer anführen estandteile Cent pro kWh 18 Inklusive KWh 0 Rabatt in % |      |
|----------------------------------------------------------------------------------------------------|------|
| Taribezeichnung<br>Verbraucher<br>Umsatzsteuer anführen<br>estandteile<br>Cent pro kWh<br>18<br>Inklusive KWh<br>0<br>Rabatt in %      |      |
| Verbraucher Umsatzsteuer anführen estandteile Cent pro KWh 18 Inklusive KWh 0 Rabatt in %                                              |      |
| Umsatzsteuer anführen estandteile Cent pro kWh 18 Inklusive kWh 0 Rabatt in %                                                          |      |
| estandteile<br>Cent pro KWh<br>18<br>Inklusive KWh<br>0<br>Rabatt in %                                                                 |      |
| Cent pro KWh 18 Indusive KWh 0 Rabatti in %                                                                                            |      |
| 18<br>Inklusive KWh<br>0<br>Rabatti in %                                                                                               |      |
| Inklusive KWh 0 Rabatti in %                                                                                                    |      |
| 0 Rabatt in %                                                                                                    | - 11 |
| Rabatt in %                                                                                                    |      |
|                                                                                                    | - 11 |
| 0                                                                                                    |      |
|                                                                                                    |      |
|                                                                                                    | - 1  |

**Umsatzsteuer** wird bei Abrechnung be-rücksichtigt. Bis zu 2 unterschiedliche UST-Sätze werden unterstützt.

#### Cent pro

kWh: Wird in Abrechnung verwendet ("Einzelpreis")

Inkludierte kWh: Wird von jedem abgerechneten Zählpunkt von der Verbrauchsmenge abgezogen (bis max. 0 kWh)

**Rabatt in %**: Wird in Abrechnung berücksichtigt VFEEG – EEG Faktura Dokumentation Mitglied

Taribaseichnung

Mitglied

Umsatzsteuer anführen

Bestandteile

Varauszahlung in €

10

Rabatt in %

0

Diese Angaben werden aktuell (noch) nicht in der Abrechnung berücksichtigt.

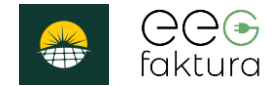

### vfeeg.org

Mit Unterstützung von Bund, Land und Europäischer Union

Bundesministerium Land- und Forstwirtschaft, Regionen und Wasserwirtschaft

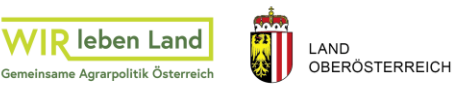

Kofinanziert von der Europäischen Union